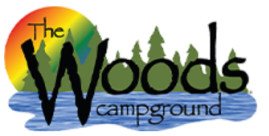

To add yourself to the waiting list, it is the last option offered to you when you go through the process to book a campsite. If no sites remain or you aren't satisfied with what is offered, you can choose to add yourself to the waiting list as an alternative. It's shown as the final step of Slide 3.

| CREATE ACCOUNT/LOGIN          |  |
|-------------------------------|--|
| BOOKING TIPS                  |  |
| RATES                         |  |
| BOOK A CAMPSITE               |  |
| ADD/REMOVE NIGHTS             |  |
| ADD/REMOVE RESERVATION GUESTS |  |
| TRANSFER RESERVATION          |  |
| CANCEL RESERVATION            |  |

FAQ ~

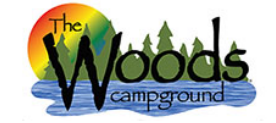

希 Search Campsites 🛛 🔒 Register 📣 Login

## Login

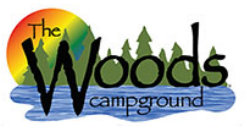

## Reservations System

Reservations System

| A Search Campsites | Account 🔚 Reservations | <b>ෆ්</b> Logout              |                    |
|--------------------|------------------------|-------------------------------|--------------------|
|                    |                        |                               |                    |
| Search Options     |                        |                               |                    |
| Check in date:     | #                      | of night:                     | Camping equipment: |
|                    | <b>m</b>               |                               | Choose 🗸           |
| Amenities:         |                        |                               |                    |
| Select             |                        |                               | •                  |
| Search             | After you log in, be s | sure you're on the Search Car | npsites tab.       |

Continue the process as if you are going to make a reservation. You want to see if sites exist before you add yourself to the waiting list. In order for the reservation system to offer you the best options, you need to narrow your search by entering the check in date, # of nights and the camping equipment you have or are seeking.

| # Search Campsites           | ▲ My Account 🗮 Reservations 🖕 Logout |                              |   |
|------------------------------|--------------------------------------|------------------------------|---|
| Search Options               |                                      |                              |   |
| Check in date:<br>Amenities: | # of night:                          | Camping equipment:<br>Choose | ~ |
| Search                       |                                      |                              | • |

Remember, some arrival dates have a minimum # of nights required.

- Normal weekends require at least Friday and Saturday nights (2 night minimum)
- Holiday weekends require a 3 night minimum. Memorial Day and Labor Day are always Friday, Saturday and Sunday. The July 4<sup>th</sup> holiday varies so be sure to read the <u>Schedule of</u> <u>Events</u> for the specific dates
- Weekday reservations do not have a minimum night requirement.

If you try to book without following these guidelines, the system will alert you so you may correct your arrival date or number of nights

| Search Options                                                                                                    |                                                   |  |  |
|----------------------------------------------------------------------------------------------------|---------------------------------------------------|--|--|
| Check in date:     # of night:       05-14-2021                                                                                                    | Camping equipment:                                |  |  |
| Amenities:<br>Select<br>Search                                                                                                    | Cabin<br>Class A<br>Class B (van)                 |  |  |
| The camping equipment dropdown list offers all the equipment<br>allowed at The Woods.<br>Most of this list contains equipment provided by the guest, but we | Class C<br>Fifth Wheel<br>Pickup Camper<br>Pop up |  |  |
| also list our rentals like Cabins and Tiny Home / Park Models.                                                                                              | Tiny Home / Park Model (PM)<br>Travel trailer     |  |  |

| Search Campsites 🛔 My Account                                                                                                    | ≣Reservations 也Logout                                            |                                                                                                    |                                    |
|----------------------------------------------------------------------------------------------------|------------------------------------------------------------------|----------------------------------------------------------------------------------------------------|------------------------------------|
| Search Options                                                                                                    |                                                                  |                                                                                                    |                                    |
| Check in date:<br>03-12-2021<br>Amenities:                                                                                                    | # of night:                                                      | Camping equipment:                                                                                                    | ~                                  |
| Select I Air Conditioning Cable TV Cable TV Cable TV included Campfire Ring Electric (15 amp max) Electric 30 amps Fire Ring Linen Rental Luxury Trailer Linens (included) Microwave District Table | The Amenities list is optior seeking so the reservatio           | nal, but it is advisable to list the ameniti<br>n system can offer you the most ideal s                                              | es you're<br>ites first.           |
| Picnic Table     Search Campsites     A My Account                                                                                                    | ≣ Reservations 也 Logout                                          |                                                                                                    |                                    |
| Search Options                                                                                                    |                                                                  |                                                                                                    |                                    |
| Check in date:<br>03-12-2021<br>Amenities:<br>Electric 30 amps, Fire Ring<br>Search<br>In this ex                                                                                                   | # of night:<br>2<br>cample, the guest chose to ar<br>The next st | Camping equipment:<br>Travel trailer<br>rive on March 3 <sup>rd</sup> and stay for 2 nights i<br>ep is to click the "Search" button. | •<br>•<br>In their travel trailer. |
| search Campsites ▲ My Account I Reservations O Logout                                                                                                    |                                                                  |                                                                                                    |                                    |
| Search Results                                                                                                    |                                                                  |                                                                                                    |                                    |
| Check in date:<br>03-12-2021<br>Amenities:<br>Electric 30 amps, Fire Ring<br>Waiting list notes                                                                                                    | # of night:                                                      | Camping equipment:<br>Travel trailer                                                                                                 | ~                                  |
| 0 Sites Match                                                                                                    |                                                                  |                                                                                                    | Add Me To Waiting List             |
| 0 sites available 2021-03-12 check in with a 2 night stay<br>In this example, no sites are presented because the camp is sold out.                                                                  |                                                                  |                                                                                                    |                                    |

To add yourself to the waiting list, just click the box here.

To review your Waiting List entries, log into your Woods account and choose "Reservations" and then "Waiting List." You'll want to verify the information listed is accurate. If not, you'll need to edit or delete your listings using the icons to the right of each listing.

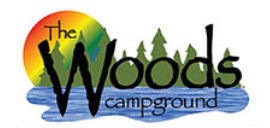

## Reservations System

| A Search Campsites 🖩 Camping Fee                                                                                                    | s Calculator 🛛 🛔 My Account | IIII Generate Barco                    | ode 🖕 Logout                   |  |
|----------------------------------------------------------------------------------------------------|-----------------------------|----------------------------------------|--------------------------------|--|
| Reservations Group Reservations                                                                                                    | s Waiting List              |                                        |                                |  |
| Check in date # of night Name Ph                                                                                                    | one Email                   | Equipt                                 | Notes Submitted                |  |
| 06.04.2025 6 Adam (12                                                                                                    | 3) 456-7890 adamlambert@th  | newoods.camp Tiny Home / Park Model (P | M) 01.04.2025 07:35 AM 🕨 0 🖉 💼 |  |
| 05.16.2025 2 Adam (12                                                                                                    | 3) 456-7890 adamlambert@th  | ewoods.camp Cabin                      | 01.04.2025 07:34 AM 🕨 0 🖉 💼    |  |
| You'll be able to change the # of nights, equipment, amenities and add/edit any notes that would<br>be useful for us to know. For example, if you choose electric as an amenity, indicate the<br>minimum amperage you'd accept. |                             |                                        |                                |  |
|                                                                                                    |                             |                                        |                                |  |
| Update Waiting List                                                                                                    |                             |                                        |                                |  |
|                                                                                                    | # of night *:               | Equipt *:                              |                                |  |
|                                                                                                    | 2                           | Cabin                                  | ~                              |  |
|                                                                                                    | Amenities:                  |                                        |                                |  |
|                                                                                                    | Cable TV                    |                                        | Ť                              |  |
|                                                                                                    | Notes:                      |                                        |                                |  |
|                                                                                                    |                             |                                        |                                |  |
|                                                                                                    | Update Cancel               |                                        |                                |  |

The original arrival date cannot be edited because that would delete your timestamped position on the waiting list. To change the arrival date, delete the original entry and create a new one.

**Warning**: If you see a number adjacent to the red flag on your listings, that is because you neglected to reply to a waiting list offer within 48 hours. Red flags <u>will</u> affect future offerings, so, it's important to reply to our emailed offers regardless of whether you are interested in the site or not.